# ANLEITUNG

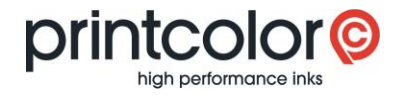

# easyMEMO

Eigene Rezepturen sichern und wiederherstellen

Mit dieser Anleitung können Sie selbst erstellte Mischrezepturen sichern und nach einer Neuinstallation von easyMEMO weiterverwenden.

## Vorbereitung: Versteckte Ordner einblenden

In den Ordneroptionen müssen ausgeblendete Dateien und Ordner eingeblendet werden:

- > Öffnen Sie die Systemsteuerung
- > Wählen Sie «Ordneroptionen»
- > Wählen Sie das Register «Ansicht»
- Scrollen Sie bis zum Punkt «Versteckte Dateien und Ordner» und wählen Sie «Ausgeblendete Dateien, Ordner und Laufwerke anzeigen»

|           | ionen                                     |                                                                                               |                                                                           |              |
|-----------|-------------------------------------------|-----------------------------------------------------------------------------------------------|---------------------------------------------------------------------------|--------------|
| Allgemein | Ansicht                                   | Suchen                                                                                        |                                                                           |              |
| Ordner    | ansicht<br>Sie k<br>_Sym                  | önnen diese Ansicht (<br>bole") für alle Ordner                                               | (z. B. "Details" oder<br>dieses Typs übernehm                             | en.          |
|           | Fü                                        | r Ordner übernehmen                                                                           | Ordner zurückse                                                           | tzen         |
| Erweitert | e Einstellun                              | igen:                                                                                         |                                                                           |              |
|           | Verschlüss<br>Versteckte                  | elte oder komprimierte<br>Dateien und Ordner<br>Mondete Dateien, Ord<br>blendete Dateien, Ord | e NTFS-Dateien in and<br>there eder Laufwerke an<br>dner und Laufwerke an | erer<br>olat |
|           | Vollstandig<br>Vorherige (<br>Vorschauh   | en Pfad in der Titelleis<br>Ordnerfenster bei der i<br>andler im Vorschaufer                  | ste anzeigen<br>Anmeldung wiederhers<br>nster anzeigen                    | teller       |
|           |                                           |                                                                                               |                                                                           |              |
| Nav       | igationsber<br>Alle Ordner<br>Bibliotheke | reich<br>r anzeigen<br>m anzeigen                                                             |                                                                           | ~            |
| Nav       | igationsber<br>Alle Ordner<br>Bibliotheke | reich<br>r anzeigen<br>en anzeigen                                                            |                                                                           | >            |
|           | igationsber<br>Alle Ordner<br>Bibliotheke | reich<br>r anzeigen<br>in anzeigen                                                            | Standardw                                                                 | > v          |

### **Eigene Rezepturen sichern**

Erstellen Sie eine Kopie des folgenden Ordners: C:\Users\[Benutzername]\AppData\Local\VirtualStore\Program Files (x86)\Printcolor

#### Eigene Rezepturen wiederherstellen

Legen Sie den vorher gesicherten Ordner auf dem neuen Computer wiederum unter dem Pfad C:\Users\[Benutzername]\AppData\Local\VirtualStore\Program Files (x86)\Printcolor ab. Wenn Sie easyMEMO starten, stehen Ihnen Ihre eigenen Rezepturen wieder zur Verfügung.